# Piano Welfare 2022

# Domanda di accesso al rimborso delle spese per le utenze domestiche del servizio idrico integrato, dell'energia elettrica e del gas

# Linee guida alla compilazione della domanda con esempi di compilazione

In riferimento al Piano Welfare 2022, la Domanda di accesso al rimborso delle spese per le utenze domestiche, dovrà essere compilata e inviata online.

NB: La domanda richiede l'inserimento di dati e di una serie di dichiarazioni. Dovranno anche essere caricati due file. Si suggerisce di predisporre tali file prima della compilazione della domanda, così che siano pronti e disponibili quando sarà richiesto il loro caricamento.

Nello specifico si tratta di:

- una scansione di un documento di identità del richiedente in corso di validità;
- il file "Elenco fatture" disponibile <u>a questo link</u> che dovrà essere scaricato, compilato (si tratta di un pdf modificabile che non ha necessità di essere stampato; andranno inseriti i dati inerenti le bollette per le quali si chiede il rimborso) e caricato nella Domanda di accesso quando richiesto.

ATTENZIONE: la domanda dovrà essere compilata con l'account personale (es. account maria.bianchi@uniroma1.it), NON dovrà essere compilata di con settore/segreteria/struttura ecc. Accertatevi di essere loggati con l'account corretto.

(Nelle schermate di prova che seguono, la compilazione della domanda con l'account benessere@uniroma1.it NON va bene! È possibile modificare cliccando su *Cambia account*)

Riportiamo di seguito tutte le sezioni che troverete nella compilazione, con degli inserimenti a titolo di esempio.

# Domanda di accesso al rimborso delle spese per le utenze domestiche del servizio idrico integrato, dell'energia elettrica e del gas

ATTENZIONE: accertati di esserti loggato con il tuo account personale.

Es. maria.bianchi@uniroma1.it (Se necessario è possibile cliccare su *Cambia account*, disponibile nella parte inferiore di guesta sezione)

Si ricorda, inoltre, che sono disponibili le Linee Guida alla compilazione.

NB: La domanda richiede l'inserimento di dati e una serie di dichiarazioni. Dovranno anche essere caricati due file. **Si suggerisce di predisporre tali file prima della compilazione della domanda**, così che siano pronti quando richiesto.

Nello specifico si tratta di:

\_ una scansione di un documento di identità del richiedente in corso di validità;

\_ il file "Elenco fatture" disponibile <u>a questo link</u> che dovrà essere scaricato, compilato (si tratta di un pdf modificabile che non ha necessità di essere stampato; andranno inseriti i dati inerenti le bollette per le quali si chiede il contributo) e caricato nella Domanda.

benessere@uniroma1.it Cambia account

Il nome, l'indirizzo email e la foto associati al tuo Account Google verranno registrati quando caricherai i file e invierai questo modulo

### DATI DEL/LA DIPENDENTE

Il/la dipendente - di cui i dati a seguire - chiede di poter accedere al rimborso delle spese per le utenze domestiche del servizio idrico integrato, dell'energia elettrica e del gas, previsto nel Piano Welfare 2022 di codesto Ateneo in applicazione all'art. 12 del D.L. 115/2022, convertito, con modificazioni, dalla L. 142/2022.

| Cognome *             |
|-----------------------|
| Bianchi               |
|                       |
| Nome *                |
| Maria                 |
|                       |
|                       |
| Matricola *           |
| 12345                 |
|                       |
|                       |
| Codice fiscale *      |
| BNCMRA81C45H501H      |
|                       |
|                       |
| Contatto telefonico * |
| 22774                 |
|                       |
|                       |

NOTA: nel campo "contatto telefonico" può essere inserito l'interno del proprio ufficio o un numero personale (es. numero cellulare) purché sia possibile, qualora necessario, contattare con successo e con immediatezza il/la richiedente, considerati i tempi ristretti per la lavorazione di queste richieste.

| П | /la dipendente dichiara che nell'anno 2021 *                                                                                      |
|---|----------------------------------------------------------------------------------------------------|
| ( | NON ha percepito redditi ulteriori e diversi rispetto a quelli indicati nella<br>Certificazione Unica 2022 rilasciata da Sapienza |
| C | ha percepito redditi ulteriori e diversi rispetto a quelli indicati nella Certificazione<br>Unica 2022 rilasciata da Sapienza     |
| ( | ) ha percepito redditi diversi (assunti 2022)                                                                                     |
| ( | ) non percepiva redditi (assunti 2022)                                                                                            |
|   |                                                                                                    |

#### Quale opzione dovete scegliere?

- la seconda opzione [ha percepito redditi ulteriori e diversi rispetto a quelli indicati nella Certificazione Unica 2022 rilasciata da Sapienza] si riferisce a quanti sono stati assunti nel corso del 2021 e hanno percepito un altro reddito nella prima parte dell'anno. Si riferisce altresì ad altre casistiche, a titolo solo esemplificativo: aspettativa per dottorato di ricerca con borsa di studio; altro lavoro dipendente/autonomo per chi è in part time in Sapienza in percentuale inferiore al 50% ecc.;
- la terza opzione [*ha percepito redditi diversi (assunti 2022)*] si riferisce a quanti sono stati assunti nel corso del 2022 e nel 2021 hanno percepito redditi da parte di un soggetto/datore di lavoro diverso da Sapienza;
- la quarta opzione [non percepiva redditi (assunti 2022)] si riferisce a quanti sono stati assunti nel corso del 2022 e nel 2021 non hanno percepito alcuna forma di reddito;
- in tutti gli altri casi si scelga la prima opzione [NON *ha percepito redditi ulteriori e diversi rispetto a quelli indicati nella Certificazione Unica 2022 rilasciata da Sapienza*].

#### PER CHI HA SELEZIONATO

## ha percepito redditi ulteriori e diversi rispetto a quelli indicati nella Certificazione Unica 2022 rilasciata da Sapienza

#### ALTRI REDDITI 2021

Al fine di accedere al rimborso delle spese per le utenze domestiche, ai sensi e per gli effetti degli artt. 46 e 47 del D.P.R. n. 445/2000, consapevole delle conseguenze penali in caso di rilascio di dichiarazioni false o mendaci, il/la dipendente dichiara che i redditi da lavoro dipendente/autonomo percepiti nel 2021 <u>diversi da quelli attestati nella Certificazione Unica 2022 rilasciata da</u> <u>Sapienza Università di Roma</u> ammontano alla seguente cifra:

15.365,50

## PER CHI HA SELEZIONATO [ha percepito redditi diversi (assunti 2022)]

#### REDDITO ASSUNTI 2022

Al fine di accedere al rimborso delle spese per le utenze domestiche, ai sensi e per gli effetti degli artt. 46 e 47 del D.P.R. n. 445/2000, consapevole delle conseguenze penali in caso di rilascio di dichiarazioni false o mendaci, il/la dipendente dichiara che <u>il **totale dei redditi** da lavoro dipendente/autonomo</u> <u>percepiti nel 2021</u> ammontano alla seguente cifra (NB: in caso di assenza di redditi nell'anno di riferimento scrivere "0"):

20.532,00

In tutti gli altri casi sarete dirottati alla sezione successiva (si veda alla pagina seguente).

Questa sezione/pagina e le seguenti riguardano nuovamente TUTTI i richiedenti.

| DICHIARAZIONE 1                                                                                                    |
|----------------------------------------------------------------------------------------------------|
| Carica il file "Elenco fatture" compilato con tutti i dati riferiti alle bollette per cui si * chiedere il contributo <pre>     Elenco fatture_W     Aggiungi file </pre>                                                                                        |
| Al fine accedere al rimborso delle spese per le utenze domestiche, ai sensi e per * gli effetti degli artt. 46 e 47 del D.P.R. n. 445/2000, consapevole delle conseguenze penali in caso di rilascio di dichiarazioni false o mendaci, il/la dipendente dichiara |
| Inserisci di seguito l'importo TOTALE esatto delle bollette riferite alle utenze *<br>domestiche che hai riportato nel file "Elenco fatture" caricato.                                                                                                    |
| Tutta la documentazione indicata deve essere conservata dal/dalla dipendente * per i controlli di competenza.                                                                                                    |

NB: una volta caricato l'Elenco Fatture, qualora il richiedente si renda conto che non è il file corretto o più aggiornato e si rendesse perciò necessario caricare un file diverso, è possibile eliminare il file precedentemente caricato cliccando sulla X che comparirà a destra del nome del file e provvedere quindi ad aggiungere un nuovo file (Aggiungi file).

## **DICHIARAZIONE 2**

 $\checkmark$ 

Al fine accedere al rimborso delle spese per le utenze domestiche, il/la dipendente dichiara:

che le fatture in riferimento alle quali si chiede l'accesso al rimborso (i cui riferimenti sono riportati nel file "Elenco fatture" caricato al punto precedente) non sono già state oggetto di richiesta di rimborso, totale o parziale, a Sapienza o ad altre aziende/amministrazioni.

# Documento di identità

Carica di seguito la scansione di un tuo documento di identità in corso di validità \*

🚾 Carta identià\_Mari...

▲ Aggiungi file

#### Trattamento dati personali

Si autorizza Sapienza Università di Roma al trattamento dei dati personali ai fini \* dell'istruttoria del procedimento connesso alla presente istanza, ai sensi del GDPR (Regolamento UE 2016/679) e del D.Lgs. n. 196/2003 (Codice in materia di protezione dei dati personali) ss.mm.ii..

| Autorizzo | )      |                 |
|-----------|--------|-----------------|
| Indietro  | Avanti | Cancella modulo |

ATTENZIONE: hai inserito tutti i dati richiesti. Se hai necessità di rivedere qualcosa puoi tornare indietro con l'apposito bottone. Se ritieni di non dover fare modifiche clicca su Invia. **Per completare la domanda** di accesso al rimborso delle spese per le utenze domestiche, infatti, **devi cliccare sul tasto INVIA** qui sotto: il modulo sarà inviato al Settore Benessere. Riceverai nella tua casella di posta copia delle risposte inserite. Grazie.

Una copia delle risposte verrà inviata via email

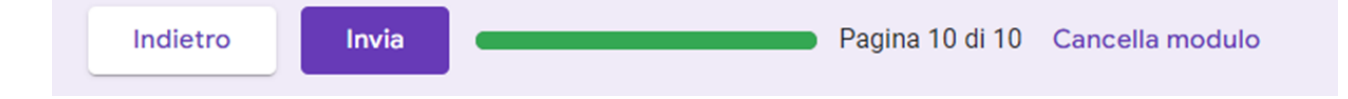